# WAMP Server Installation

# Download WAMP Server from this link.

In this tutorial I will be installing WAMP Server 2.5 Version.

# System specification:

Operating System: Windows 8.1 64 bit Processor: Intel core i3 64 bit

#### Step - 1:

Double click *wampserver2.5-Apache-2.4.9-Mysql-5.6.17-php5.5.12-x64.exe* file to start the installation process as shown in the below screenshot:

Click This

wampserver2.5-Apache-2.4.9-Mysql-5.6.17-php5.5.12-x64

Wampserver2.5-Apache-2.4.9-Mysql-5.6.17-php5.5.12-x86

# Step - 2:

The first screen we will see is the welcome screen of WAMP server setup. Click on the Next button as shown in the below screenshot:

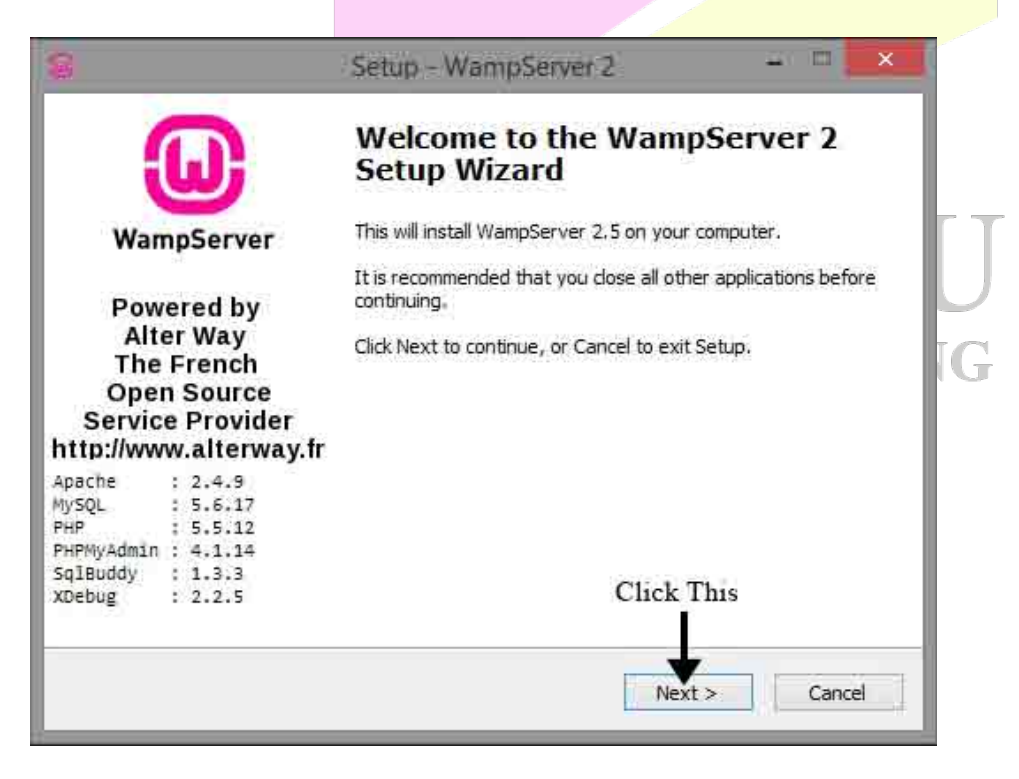

#### Step - 3:

Next screen is the license agreement screen. Select *I accept the agreement* option and then click on *Next* button as shown in the below screenshot:

# Step - 4:

Next screen is the destination selection screen where you can select the location at which WAMP server will be installed. Leave it to the default value and click on the *Next* button as shown in the below screenshot:

| 1                           | Setup                                        | - WampServer 2                    |                |     |
|-----------------------------|----------------------------------------------|-----------------------------------|----------------|-----|
| Select Destin<br>Where show | nation Location<br>uld WampServer 2 be insta | alled?                            | G              |     |
| Se Se                       | tup will install WampServe                   | er 2 into the following folder.   |                |     |
| To continue                 | , dick Next. If you would                    | like to select a different folder | , dick Browse. |     |
| c: (wamp)                   |                                              |                                   | Browse,        | III |
|                             |                                              |                                   |                |     |
|                             |                                              |                                   |                |     |
|                             |                                              | Click                             | c This         |     |
| At least 44:                | 3.0 MB of free disk space i                  | s required.                       |                |     |
|                             |                                              | < Back Nex                        | d > Cancel     | Ϋ́, |
|                             |                                              |                                   |                |     |

#### Step - 5:

Next screen shows you additional options. Select the options you want or leave them and click on *Next* button as shown in the below screenshot:

| 8                                              | Setup - WampServer 2 - 🔲 💌                                        |
|------------------------------------------------|-------------------------------------------------------------------|
| Select Additional Ta:<br>Which additional task | sks<br>us should be performed?                                    |
| Select the additional 2, then click Next.      | tasks you would like Setup to perform while installing WampServer |
| Additional icons:                              |                                                                   |
| Create a Quick I                               | aunch icon                                                        |
| 🗹 Create a <u>D</u> eskto                      | picon                                                             |
|                                                |                                                                   |
|                                                | Click This                                                        |
|                                                |                                                                   |
|                                                |                                                                   |

# Step - 6:

Next screen shows you the installation summary screen. Click on *Install* button as shown in the below screenshot:

|                                                         | Setup                                                                                         | - WampServer            | 2                    |        |
|---------------------------------------------------------|-----------------------------------------------------------------------------------------------|-------------------------|----------------------|--------|
| Ready to In<br>Setup is no                              | <b>stall</b><br>w ready to begin installing                                                   | ) WampServer 2 on 3     | vour computer,       | 0      |
| Click Insta<br>change an                                | to continue with the insta<br>y settings.                                                     | illation, or click Back | if you want to revie | w or   |
| Destinati<br>c: \wa<br>Additiona<br>Addit<br>Cre<br>Cre | n location:<br>mp<br>I tasks:<br>onal icons:<br>ate a Quick Launch icon<br>ate a Desktop icon |                         |                      |        |
| e                                                       |                                                                                               |                         | Click This           |        |
|                                                         |                                                                                               | < <u>B</u> ack          | Instal               | Cancel |

#### Step - 7:

In the next screen you can see the installation progress (green bar) as shown in the below screenshot:

| Setup - WampServer 2                                                          | = = | ×   |
|-------------------------------------------------------------------------------|-----|-----|
| Installing<br>Please wait while Setup installs WampServer 2 on your computer. |     |     |
| Extracting files,<br>c:\wamp\apps\phpmyadmin4.1.14\libraries\core.lib.php     |     |     |
|                                                                               |     |     |
|                                                                               |     |     |
|                                                                               |     |     |
|                                                                               | Can | cel |
|                                                                               | Can | cel |

#### Step - 8:

In the middle of the installation, you will get a *Windows Security Alert* screen to allow access to Apache HTTP Server. Click on *Allow access* button as shown in the below screenshot:

| 🕖 Windo                    | ws Firewal                          | I has blocked some features                                                  | of this app        |     |
|----------------------------|-------------------------------------|------------------------------------------------------------------------------|--------------------|-----|
| ndows Firewall h<br>tworks | as blocked som                      | e features of Apache HTTP Server on all p                                    | public and private |     |
|                            | Name:                               | Apache HTTP Server                                                           |                    |     |
|                            | Publisher:                          | Apache Software Foundation                                                   |                    |     |
|                            | Path:                               | C: \wamp \bin \apache \apache2.4.9 \bin                                      | \httpd.exe         |     |
| low Apache HTTF            | Server to com                       | nunicate on these networks:                                                  |                    | JTT |
| Private netv               | vorks, such as n                    | y home or work network                                                       |                    |     |
| Public netwo               | orks, such as the<br>se networks of | ose in airports and coffee shops (not reco<br>en have little or no security) | mmended            |     |
|                            |                                     | Click                                                                        | c This             |     |
| Vhat are the risks         | of allowing an a                    | pp through a firewall?                                                       | ľ                  |     |

#### Step - 9:

In the next screen you can set the PHP mail options. As we are not worried about email, leave those settings to their defaults and click on *Next* button as shown in the below screenshot:

|                                     | Setup - WampServer 2 - 🚥 🔜                                                                                                    |
|-------------------------------------|----------------------------------------------------------------------------------------------------|
| PHP mail pa                         | rameters 😡                                                                                                    |
| Please spe<br>the function<br>SMTP: | cify the SMTP server and the adresse mail to be used by PHP when using<br>n mail(). If you are not sure, just leave the default values. |
| Email:                              |                                                                                                    |
| уоџ@уоџ                             | rdomain                                                                                                    |
|                                     | Click This                                                                                                    |
|                                     |                                                                                                    |
|                                     | <u>N</u> ext >                                                                                                    |
|                                     |                                                                                                    |

### Step - 10:

Final screen in the installation process is the setup completion screen. Take care that the option *Launch WampServer 2 now* option is selected and finally click on the *Finish* button as shown in the below screenshot:

| 8                                                                       | Setup - WampServer 2 -                                                                                                    |
|-------------------------------------------------------------------------|----------------------------------------------------------------------------------------------------|
| ω                                                                       | Completing the WampServer 2<br>Setup Wizard                                                                                          |
| WampServer                                                              | Setup has finished installing WampServer 2 on your computer.<br>The application may be launched by selecting the installed<br>icons. |
| Powered by<br>Alter Way                                                 | Click Finish to exit Setup.                                                                                                    |
| The French<br>Open Source<br>Service Provider<br>http://www.alterway.fr | I aunch WampServer 2 now                                                                                                    |
| Apache : 2.4.9<br>MySQL : 5.6.17                                        |                                                                                                    |
| PHPMyAdmin : 4.1.14<br>SqlBuddy : 1.3.3                                 | Click This                                                                                                    |
| XDebug : 2.2.5                                                          |                                                                                                    |
|                                                                         | < Back Einish                                                                                                    |

# Step - 11:

To know that whether the WAMP server is running or not, look in the system tray for the WAMP Server icon as shown in the below screenshot. If its colour is green, then server is running. If its colour is red, then one or more services had failed to start.

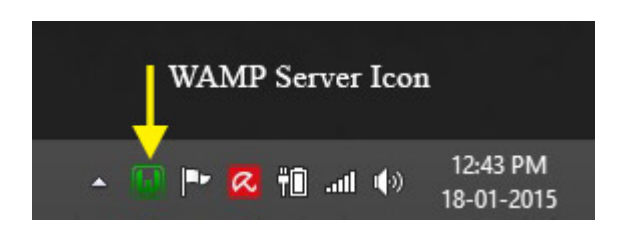

# Step - 12:

To test whether the server is running or not in the browser (ex: Firefox), left click the WAMP server icon and select the *Localhost* option as shown in the below screenshot:

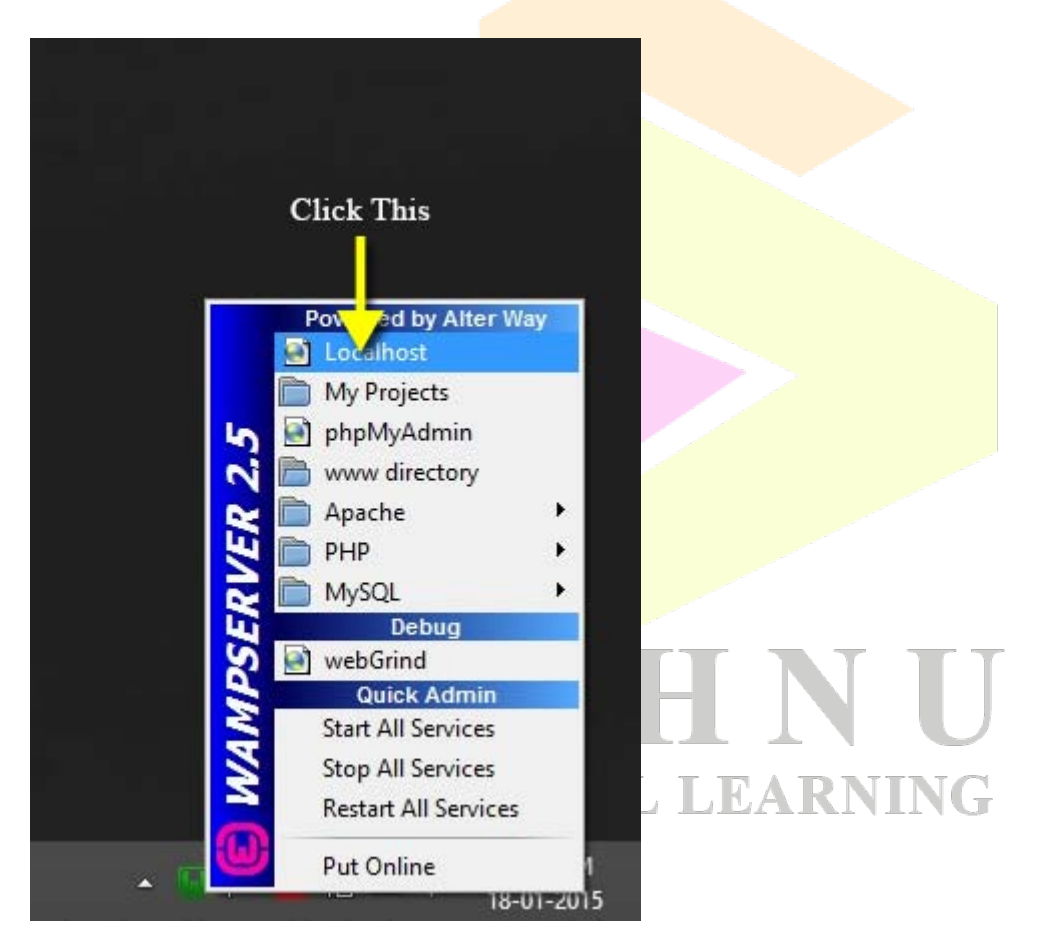

An alternative to test manually is, open the browser (ex: Firefox) and in the address bar type the URL, http://localhost and hit *Enter* key.

# Step - 13:

If everything fine i.e., WAMP server is running smoothly, in the browser you will see the page as shown in the below screenshot after completing *Step - 12*.

| localhost |                     |                        |                 |            | 🔻 😋 🔣 🕶 Google | P 🖡 👘                     | ☆自   | 2 - | 5 |
|-----------|---------------------|------------------------|-----------------|------------|----------------|---------------------------|------|-----|---|
| -         | 1                   | • · · • • • • • •      | 1.00.000        |            | reine i ne 🖉 h | includ - species # manual | -    |     |   |
|           | _                   |                        |                 |            |                |                           |      |     |   |
|           | (ω)                 |                        |                 |            |                |                           |      |     |   |
|           | WampServer          |                        |                 |            |                |                           |      |     |   |
|           |                     |                        |                 |            |                | Version 2.5 Version Franc | aise |     |   |
|           |                     |                        |                 |            |                |                           |      |     |   |
|           | Server Configur     | ration                 |                 |            |                |                           |      |     |   |
|           | Apache Version :    | 2.4.9 - Documentation  | on              |            |                |                           |      |     |   |
|           | PHP Version :       | 5.5.12 - Documentat    | ion             |            |                |                           |      |     |   |
|           | Server Software:    | Apache/2.4.9 (Win64) F | HP/5.5.12       |            |                |                           |      |     |   |
|           | Loaded Extensions : | 🌸 apache2handler       | 🛛 🏇 bcmath      | 🏇 bz2      | 🏇 calendar     | 🏇 com_dotnet              |      |     |   |
|           |                     | Sore                   | 🌸 ctype         | 🐅 curl     | 🌧 date         | 🌲 dom                     |      |     |   |
|           |                     | 🎓 ereg                 | 🎓 exif          | 🏚 fileinfo | 🏚 filter       | 🏚 ftp                     |      |     |   |
|           |                     | 🌧 gd                   | 🏇 gettext       | 🌲 gmp      | 🏚 hash         | 🌲 iconv                   |      |     |   |
|           |                     | 🌲 imap                 | 🎓 json          | 🏚 libxml   | 🐲 mbstring     | ncrypt                    |      |     |   |
|           |                     | 🌸 mhash                | 🏇 mysql         | 🌸 mysqli   | 🌸 mysgind      | 🏚 odbc                    |      |     |   |
|           |                     | 🏇 openssi              | 🏇 pcre          | ≱ PDO      | 🌸 pdo_mysql    | 🏚 pdo_sqlite              |      |     |   |
|           |                     | 🏇 Phar                 | Reflection      | session    | 🌸 shmop        | SimpleXML                 |      |     |   |
|           |                     | 🌸 soap                 | 🌸 sockets       | SPL 🖈      | 🎥 sqlite3      | 🏚 standard                |      |     |   |
|           |                     | 🏇 tokenizer            | 🎥 wddx          | 🏚 xdebug   | 🏚 xml          | n xmlreader               |      |     |   |
|           |                     | 🌸 xmlrpc               | 🌸 xmlwriter     | 🐅 xsl      | 🐅 zip          | 🏚 zlib                    |      |     |   |
|           | MySQL Version :     | 5.6.17 - Documentat    | ion             |            |                |                           |      |     |   |
|           | Tools               |                        | Your Project    | ts         | Your Al        | lases                     |      |     |   |
|           | / nhpinfo()         |                        | No projects yet |            | Ce obowya      | dmin                      |      |     |   |

That's it! You have installed WAMP server successfully on your machine. :)

# **VISHNU** UNIVERSAL LEARNING